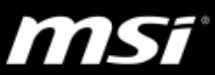

## [操作说明] 如何检查电池健康状态

电池寿命会根据电池容量、个人使用习惯、运作环境而有所不同,请参阅本指 南检查电池健康状态。

针对支持预安装 MSI Center for Business and Productivity 的 MSI 笔电,透过电 池状态图示检查电池状态。

\*访问 MSI 官网产品下载页面 > 工具软件确认是否支持 MSI Center for Business & Productivity。

开启 MSI Center for Business and Productivity >「Support」>「System Diagnosis」 并找到电池状态图示。

当状态显示「建议更换」或「强烈建议更换」时,建议执行<u>电池校正</u>或联系 MSI 服务团队获得进一步的协助。

| MS<br>for E   | il Center<br>Business & Prod<br>System Diagnosis<br>Backup | luctivity<br>電池管理大師 🚺 健康                       | <ul> <li>Healthy</li> <li>Good</li> <li>Replacement is recommended</li> <li>Replacement is strongly recommended</li> </ul> | nded<br>赤政1112刷 | L X<br>User ▼ Super Battery ▼ Apps Optimizer ON<br>MSI AI ENGINE    |
|---------------|------------------------------------------------------------|------------------------------------------------|----------------------------------------------------------------------------------------------------|-----------------|---------------------------------------------------------------------|
|               | System Restore                                             | 如果主要是用充電器供電使用等電<br>80%)以延長電池的使用讀命。請問           | 的話,建讓您可以將電池設定在較低的充電量(60%或<br>問您想做什麼設定?                                                                                     | 磁碟              | 4 %<br>磁片清理                                                         |
| ( <u>00 o</u> |                                                            | <ul> <li>✓ AI充電模式</li> <li>✓ 長效使用模式</li> </ul> | 根據AI的計算自動幫您切換到最適合的電池保<br>養模式。<br>電池随時處在充電的狀態                                                                               |                 | 10 %<br>再放記信體                                                       |
| Ē             |                                                            | ◆ 平衡保養模式                                       | 電量低於70%才開始充電,充至80%停止                                                                                                    |                 |                                                                     |
| <u>تې</u>     |                                                            | ∲ 最佳保養模式                                       | 電量低於50%才開始充電,充至60%停止                                                                                                    | SSD狀態           |                                                                     |
|               |                                                            |                                                |                                                                                                    |                 | <ul> <li>24%</li> <li>■ 已使用 121 GB</li> <li>■ 未使用 379 GB</li> </ul> |
| III5I         |                                                            | ▲電電池校正<br>MSI建議每三個月報                           | 1.行一次電池校正以延長電池的使用壽命 •                                                                                                    | -               | En 500 cá<br>19-c 66 年<br>SAMSUNG MZVLOST2HALU-20000<br>20 健康       |

针对不支持 MSI Center for Business & Productivity 的 MSI 笔电,请获取电池报 告并计算电池耗损程度以检查健康状态。

## 1. 汇出电池报告

- a. 按下「Windows key + X」并选择「Windows PowerShell (系统管理员)」。
- b. 输入指令「powercfg /batteryreport」并按下 Enter 键。
- c. 报告将汇出至文件夹:「C:\Windows\System32 as battery-report」。

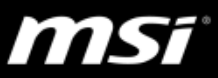

## 2. 计算电池耗损程度

耗损程度 = (Design Capacity – Full Charge Capacity) / Design Capacity \* 100% e.g. (51368 – 49304) / 51368 \* 100 % = 4%

| Installed batteries<br>Information about each currently installed battery |            |  |  |  |  |  |
|---------------------------------------------------------------------------|------------|--|--|--|--|--|
|                                                                           | BATTERY 1  |  |  |  |  |  |
| NAME                                                                      | BIFO_9     |  |  |  |  |  |
| MANUFACTURER                                                              | MSI        |  |  |  |  |  |
| SERIAL NUMBER                                                             |            |  |  |  |  |  |
| CHEMISTRY                                                                 | LION       |  |  |  |  |  |
| DESIGN CAPACITY                                                           | 51,368 mWh |  |  |  |  |  |
| FULL CHARGE CAPACITY                                                      | 49,304 mWh |  |  |  |  |  |
| CYCLE COUNT                                                               |            |  |  |  |  |  |

## 3. 电池校正

若耗损程度计算结果已达 50%,建议执行<u>电池校正(</u>\*若电池容量异常低或高,需执行 2 或 3 次的电池校正以帮助重置电池电量计 IC)。

若执行电池校正后仍维持高耗损程度,建议联系 MSI 服务团队获得进一步协助。